**Process:** FPL9 is used to view the detailed account balance for a student.

To view just the open (unpaid) balance, use the transaction **PIQSTOO**.

Role: Authorized Users

Frequency: When needed

| Displaying Datailed Student Asso                                                                                                    |                                                                                                    |  |  |  |  |  |  |  |
|----------------------------------------------------------------------------------------------------|----------------------------------------------------------------------------------------------------|--|--|--|--|--|--|--|
| Displaying Detailed Student Account Balance                                                                                                    |                                                                                                    |  |  |  |  |  |  |  |
| Enter the transaction code                                                                                                    | Menu Edit Envorites Extras System   FPL9 Image: Sape and the system   SAP Easy Access                                                  |  |  |  |  |  |  |  |
| Account Display: InitScrn Screen                                                                                                    |                                                                                                    |  |  |  |  |  |  |  |
| Enter the student's ID in <b>Business</b><br>Partn.                                                                                                    | Account Display: InitScrn  Business partn. 10011466 Pentract Acct                                                                      |  |  |  |  |  |  |  |
| Note: The settings listed in this section only need to be selected the first time you access this screen, if you save the settings. The settings will become your default. In the future, you will only need to select the Business Partn. (Student's ID).<br>Use the Drop-down List icon in each field to make your selections. |                                                                                                    |  |  |  |  |  |  |  |
| In List Type, select Non-<br>Statistical Items                                                                                                    | List Type NOSTATS Non-Statistical Items                                                                                                |  |  |  |  |  |  |  |
| In Line Layout, select ST Acct Bal with Clearing Docs                                                                                                    | List display<br>Line Layout ZMB ST Acct Bal with Clearing Docs<br>Sort Variant 002 Post Date Ascending<br>Initial screen 1 Receivables |  |  |  |  |  |  |  |

myHelp Website:

| In Sort Variant, select Post Date<br>Ascending                                                 | List display<br>Line Layout ZMB ST Acct Bal with Clearing Docs 3 ALV Grid<br>Sort Variant 002 Post Date Ascending 3<br>Initual screen 1 Receivables 5                                                 |  |  |  |  |  |  |
|------------------------------------------------------------------------------------------------|----------------------------------------------------------------------------------------------------|--|--|--|--|--|--|
| In <b>Initial Screen</b> , select<br><b>Receivables</b>                                        | List display<br>Line Layout ZMB ST Acct Bal with Clearing Docs I ALV Grid<br>Sort Variant 002 Post Date Ascending<br>Initial screen 1 Receivables                                                     |  |  |  |  |  |  |
| Click Create Selection Conditions                                                              | Further selections         User-Specific Selection         With archive         Selection conditions         Selection conditions         Selection conditions                                        |  |  |  |  |  |  |
| Click in the <b>Main Trans</b> checkbox<br>to display the main transactions for<br>the student | Select Fields (Max. 3):   Document Type   Period key   Grant   Beneficiary   Position   Object Type   Total amount   Text                                                                             |  |  |  |  |  |  |
| Click <b>Execute</b>                                                                           | Posing Date         Main Trans.         Subtransaction         Object Type         Total amount         Text         Position         Entry       1         from 11         ▼         Technical names |  |  |  |  |  |  |

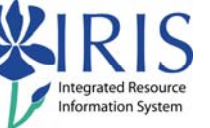

| Enter <b>8000</b> in the first field to<br>display <b>Tuition and Mandatory</b><br><b>Fee</b> data<br><b>Note:</b> Other choices include:<br>• 9600 – Financial Aid<br>• 9010 – Athletic<br>Rent/NCAA/Special Requests<br>• 9400 – Housing<br>• 9300 – Dining<br>• 5000 – Refunds (Payments) | Selection Criteria: Values     Main Trans   To                                                                                    |
|----------------------------------------------------------------------------------------------------|----------------------------------------------------------------------------------------------------|
| Click <b>Execute</b>                                                                                                    | Selection Criteria: Values                                                                                                    |
| Click Save Selection Conditions                                                                                                    | Further selections         User-Specific Selection         With archive         Selection conditions         Selection conditions |
| Click Display/Change Settings                                                                                                    | Account Balance Edit Goto Settings                                                                                                |
| When the <b>Change Settings</b> box<br>display, click <b>Save Settings</b>                                                                                                    | Implementation guide<br>ListTypes Sort variants Line layout Srch field                                                            |
| Press Enter                                                                                                    |                                                                                                    |

Quick Reference Card – Student Lifecycle Management

## Account Display: Basic List

| Navigation  |               |        |              |            |   |
|-------------|---------------|--------|--------------|------------|---|
| Receivables | Down payments | Totals | Payment list | Chronology | ) |

Various views are available:

- Receivables (default view) Displays the line items on the account
- Down Payments Not used
- Totals Displays an overview of the account
- Payment List Displays payments that have been made
- Chronology Sorts the line items on the account by due date

|   | Re | ceivables  | Down     | aymei | nts | Totals      | Payment lis | t Chronol   | ogy    |       |      |      |                      |                    |       |
|---|----|------------|----------|-------|-----|-------------|-------------|-------------|--------|-------|------|------|----------------------|--------------------|-------|
| ( |    | Post Date  | Due Date | FA    | L   | Document No | WEB Doc     | Clear Doc # | Amount | :     | Per  | Туре | Text                 | General Text       | Grant |
|   |    | 07/25/2009 | 07/31/20 | 9     |     | 1676001067  |             |             |        | 17.50 | 1010 |      | M-Student Athletic F | CM Fee Calculation |       |

Column fields:

- **Status** Status indicators; Red means the receivable is open (unpaid) and due; Yellow means the item is due today; Green means the item is not due
- Post Date Date the transaction was posted to the student's account
- **Due Date** Date the payment is due; in most cases, the posting and due dates are the same
- **FA Z** Estimated Aid; **R** Financial Ombudsman
- L Lock; locks are placed on the account for 30 days if an adjustment is made
- **Document No** SLCM document number for the item posted to the student's account
- WEB Doc Credit card payment via web (Biller Direct)
- Clear Doc # Indicates charge is paid
- Amount Original amount of the transaction before anything was cleared
- **Per** Period key; some transactions will be assigned an identifier to indicate the period in which they were posted; Example: 1030, the 10 specifies 2010 and the 30 specifies Spring semester
- **Type** The code for the transaction type
- Text The specific type of transaction
- General Text A brief description of the transaction

|                             | • <b>TUIT</b> – Tuition                               |
|-----------------------------|-------------------------------------------------------|
|                             | • SPEC – Program & Course Fees                        |
|                             | HOUS – Housing                                        |
|                             | • <b>DINI</b> – Dining                                |
|                             | INHI – International Student Health                   |
|                             | Insurance                                             |
|                             | SSER – Student Services                               |
|                             | <ul> <li>SACT – Student Activity Board</li> </ul>     |
| Mandatam, Fac. Object Tymes | <ul> <li>SGOV – Student Government</li> </ul>         |
| Mandatory Fee Object Types  | TECH – Technology Fee                                 |
|                             | • WRFL – WRFL                                         |
|                             | SECT – Seaton Center Fee                              |
|                             | SCTR – Student Center Fee                             |
|                             | SHEA – Student Health Fee                             |
|                             | INTL – International Study Abroad Fee                 |
|                             | ATHL – Athletic Fee                                   |
|                             | • STVF – Student Involvement Fee                      |
|                             | ENSF – Environmental Stewardship Fee                  |
|                             | • A – Athletics                                       |
|                             | E – Employee Tuition Waivers                          |
|                             | • F – Financial Aid                                   |
|                             | G – Graduate School                                   |
|                             | • <b>H</b> – Housing                                  |
|                             | <ul> <li>I – International Student Affairs</li> </ul> |
|                             | <ul> <li>K – Kentucky War Orphans</li> </ul>          |
| FPL9 LOCKS                  | • L – LCC/KCTCS                                       |
|                             | • M – Minority Affairs                                |
|                             | <ul> <li>N – Block Automatic Refunds</li> </ul>       |
|                             | • <b>O</b> – Biller Direct Overpayments               |
|                             | • <b>R</b> – Refund lock credit balance (SBS only)    |
|                             | • <b>S</b> – Student Billings                         |
|                             | T Thind Douts (Dillings)                              |